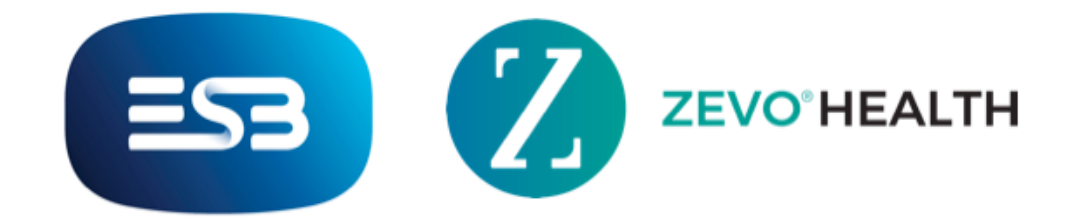

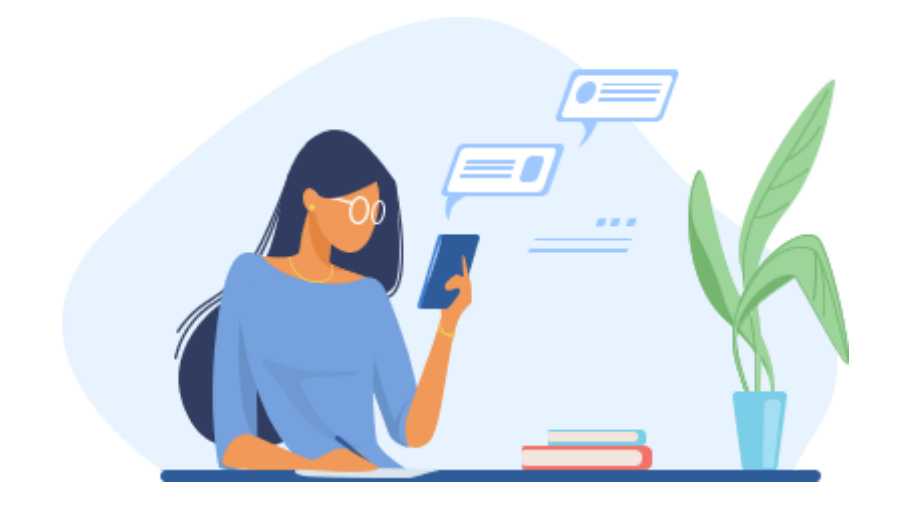

## How to Manage your Notifications

- 1. Go to the More Screen at the bottom right hand corner of your screen.
- 2. Tap Settings and then the Manage Notification option. In this screen you will be able to toggle notifications on and off depending on what you would like to receive.
- 3. When you have finished selecting your preferred notifications, click "Save Changes" to complete the action.

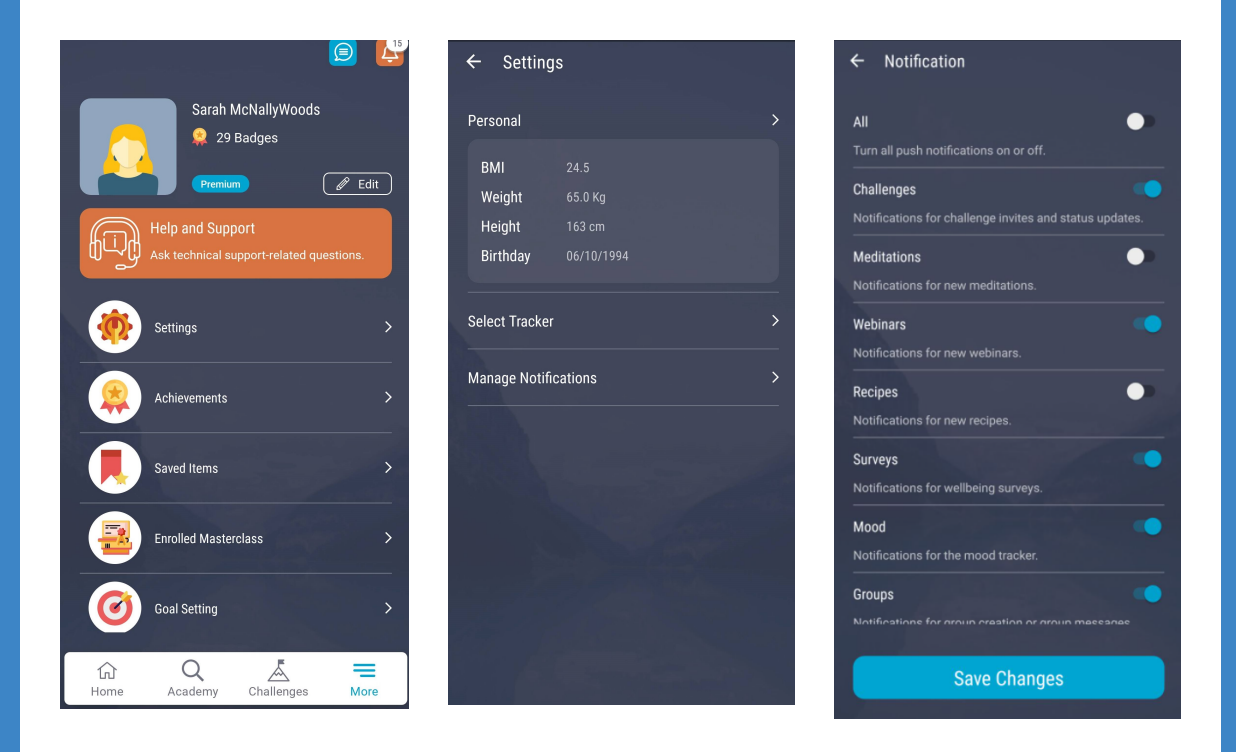

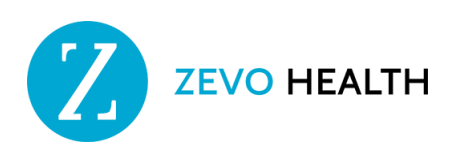